# Elastic Net-based Parcellation (ENPA) toolbox manual

# 2016.09.01

#### **1. Introduction**

The toolbox is for parcellation of brain regions with fMRI data using regularized sparse representation method (elastic net, EN).

The toolbox consists of parcellation modules at group and individual levels. The framework of EN-based parcellation scheme is illustrated in Fig. 1. Generally, the proposed parcellation scheme consists of the following steps: (1) EN method is employed to calculate the representation coefficients of time series of each voxel represented by that of other voxels; (2) a similarity matrix is subsequently constructed based on the representation coefficient matrix and (3) spectral clustering is then applied to the similarity matrix.

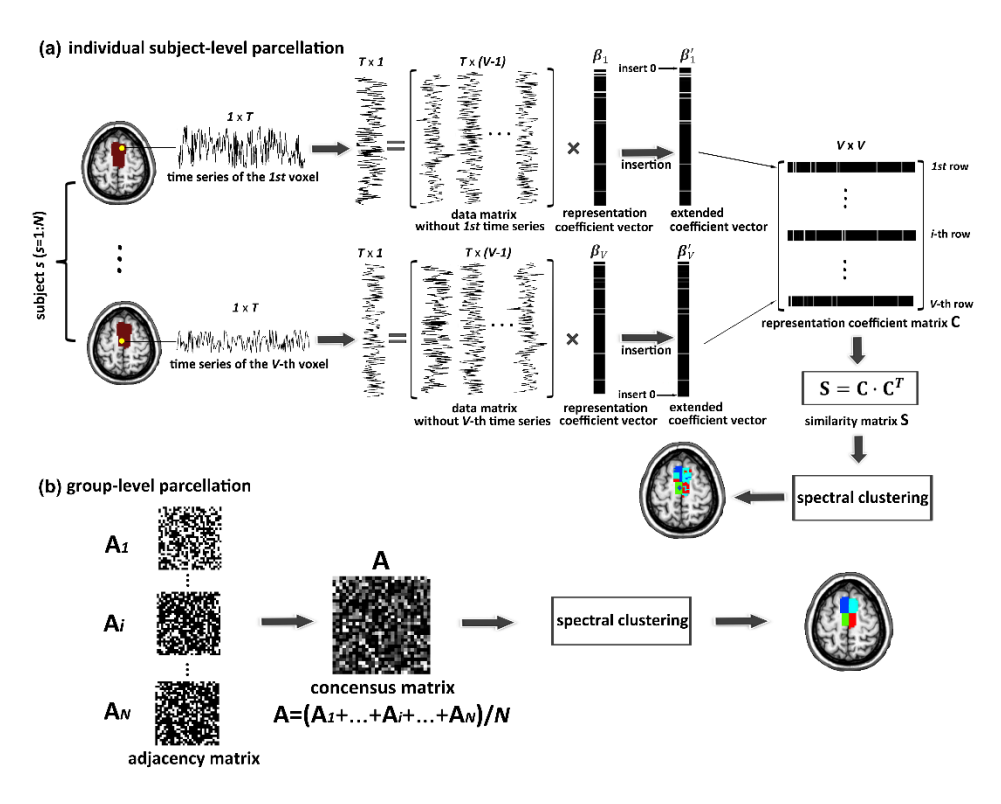

Fig. 1 The individual- and group-level parcellation.

#### **References:**

Ruiyang Ge, Adam A. Dipinto, Daniel Blumberger, Jonathan Downar, Zafiris Daskalakis, Joe Tham, Raymond Lam and Fidel Vila-Rodriguez, "A Sparse Representation-based Method for Parcellation of the Resting Brain and Its Application to Treatment-resistant Major Depressive Disorder", submitted.

E-mail: ruiyang.ge@ubc.ca / ruiyangge@hotmail.com / ninetlab@gmail.com

### 2. Usage of toolbox

 $\rightarrow$  Add the toolbox folder into the Matlab search path.

→ Type segregation\_EN in the command window, and select the directory of your data<sup>1</sup> (Fig. 2).

| Browse For Folder      | ×      |
|------------------------|--------|
| Select the File Folder |        |
|                        |        |
| sub01                  |        |
| sub02                  |        |
| sub03                  |        |
| sub04                  |        |
| sub05                  | ~      |
| Folder: Data           |        |
| Make New Folder OK     | Cancel |

Fig.2 The setting of input dataset.

 $\rightarrow$  Select the save directory of your results (Fig. 3).

| Browse For Folder    | ×      |
|----------------------|--------|
| Select the Save Path |        |
|                      |        |
| sub03                | ^      |
| sub04                |        |
| sub05                |        |
| > funcs_called       |        |
| Results              |        |
|                      | ×      |
| Folder: Results      |        |
| Make New Folder OK   | Cancel |

Fig.3 The setting of output directory.

<sup>1</sup> The image data from each individual should be arranged in one folder, and then put these folders in a root directory. Note that the image data should be pre-processed data.

 $\rightarrow$  Select the ROI mask (Fig. 4).

| 📝 Select the tar                                | rget mask                                   |                                                           | ×                            |
|-------------------------------------------------|---------------------------------------------|-----------------------------------------------------------|------------------------------|
| Look in:                                        | Insula 💌                                    | ← 🗈 💣 📰▼                                                  |                              |
| Quick access<br>Desktop<br>Libraries<br>This PC | Name<br>Left_Insula.nii<br>Right_Insula.nii | Date modified<br>2016-04-01 9:44 AM<br>2016-04-01 9:44 AM | Type<br>NII File<br>NII File |
|                                                 | <                                           |                                                           | >                            |
|                                                 | File name: Right_Insula.nii                 | <b>_</b>                                                  | Open                         |
|                                                 | Files of type: (".img, ".nii)               | <b>•</b>                                                  | Cancel                       |

Fig.4 The setting of ROI mask.

 $\rightarrow$  Set the number of parcels (Fig. 5).

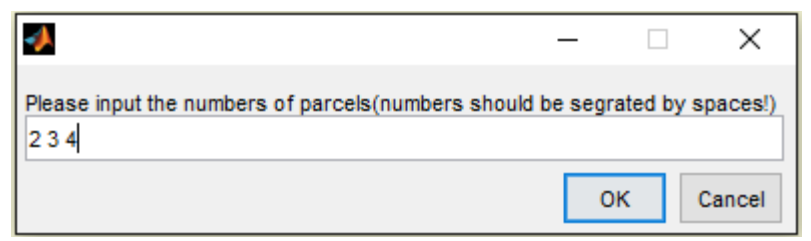

Fig.5 The setting of number of parcels.

 $\rightarrow$  Set the name of the ROI (Fig. 6).

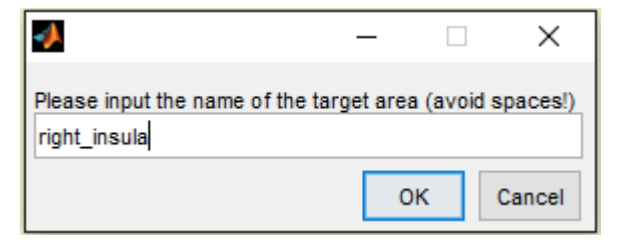

Fig.6 The setting of the name of the ROI.

→ Then the program will run (Fig. 7).

| CU             | mmand Window                                                                          |                                                         |            |          |
|----------------|---------------------------------------------------------------------------------------|---------------------------------------------------------|------------|----------|
| ٩              | New to MATLAB? Watch this <u>Video</u> , see <u>Demos</u> , or read <u>Getti</u>      | ing Started.                                            |            |          |
|                | Dictionary of the files: "D:\Segregatic                                               | on Methods\Scripts\Data\sub(                            | 01".       |          |
|                | Read functional data: "D:\Segregation M                                               | fethods\Scripts\Data\sub01".                            |            |          |
|                | Dictionary of the saved file: "D:\Segre                                               | gation_Methods\Scripts\Resu                             | ults\K=2". |          |
|                | Writing file                                                                          |                                                         |            |          |
|                | •                                                                                     | 1                                                       | -          | $\times$ |
|                | Dictionary of the saved file: "D:\Seq                                                 |                                                         |            |          |
|                | Writing file                                                                          |                                                         |            |          |
|                |                                                                                       | # subject 002                                           |            |          |
|                | Dictionary of the saved file: "D:\Seq                                                 |                                                         |            |          |
|                | Writing file                                                                          |                                                         |            |          |
|                |                                                                                       |                                                         |            |          |
|                |                                                                                       | on Methods\Scripts\Data\sub(                            | 02".       |          |
|                | Dictionary of the files: "D:\Segregation                                              | -                                                       |            |          |
| fx,            | Dictionary of the files: "D:\Segregatic<br>Read functional data: "D:\Segregation_M    | fethods\Scripts\Data\sub02".                            | •          |          |
| fx,            | Dictionary of the files: "D:\Segregatic<br>Read functional data: "D:\Segregation_M    | [ethods\Scripts\Data\sub02".                            |            |          |
| fx.            | Dictionary of the files: "D:\Segregatic<br>Read functional data: "D:\Segregation_M    | /ethods\Scripts\Data\sub02".                            |            |          |
| fx.            | Dictionary of the files: "D:\Segregatic<br>Read functional data: "D:\Segregation_M    | dethods\Scripts\Data\sub02".                            |            |          |
| fx <sub></sub> | Dictionary of the files: "D:\Segregatic<br>Read functional data: "D:\Segregation_M    | dethods\Scripts\Data\sub02".                            | . x        |          |
| fx.            | Dictionary of the files: "D:\Segregation_M<br>Read functional data: "D:\Segregation_M | dethods\Scripts\Data\sub02".                            | . ×        |          |
| fx.            | Dictionary of the files: "D:\Segregatic<br>Read functional data: "D:\Segregation_P    | dethods\Scripts\Data\sub02".                            | . x        |          |
| fx             | Dictionary of the files: "D:\Segregatic<br>Read functional data: "D:\Segregation_P    | Aethods\Scripts\Data\sub02".<br>Reading functional data | . x        |          |

Fig. 7 Running process of the program.

### 3. Results

The output will be generated within the selected output directory, with different number of parcels stored within different folders (Fig. 8).

| Data (D:) > Segregation_Methods > Scripts > Results |   |                    |             |  |
|-----------------------------------------------------|---|--------------------|-------------|--|
| Name                                                | ^ | Date modified      | Туре        |  |
| K=2                                                 |   | 2016-09-01 2:18 PM | File folder |  |
| K=3                                                 |   | 2016-09-01 2:18 PM | File folder |  |
| K=4                                                 |   | 2016-09-01 2:19 PM | File folder |  |

Fig. 8 Results stored in the selected output directory.

| lame                           |        | Date modified                                                      | Туре                  | Size                       |
|--------------------------------|--------|--------------------------------------------------------------------|-----------------------|----------------------------|
| 📣 IDX_all.mat                  | אַ מו״ | all" contains the indices of a                                     | l voxels for all indi | viduals within the BOI     |
| 📣 IDX_group.mat                | with e | ach index represents one pa                                        | rcel. "IDX_group"     | contains the indices of al |
| 📣 right_insula_AS.mat          | voxels | for the group within the RO                                        | I. "***_AS" contai    | ns the consensus matrix.   |
| right_insula_group.hdr         |        | 2016 00 01 2-26 DM                                                 |                       | 1 // D                     |
| right_insula_group.img         | Parcel | lation results at the group-le                                     | evel, with all parcel | is in a single file.       |
| Ҟ right_insula_group_1seed.hdr |        | 2016-09-01 2:26 PM                                                 | HDR File              | 1 KB                       |
| right_insula_group_1seed.img   |        | 2016-09-01 2:26 PM                                                 | IMG File              | 1,062 KB                   |
| right_insula_group_2seed.hdr   | _      | 2016-09-01 2:26 PM                                                 | HDR File              | 1 KB                       |
| right_insula_group_2seed.img   |        | Parcellation results at the group-level, with different parcels in |                       |                            |
| right_insula_group_3seed.hdr   |        | separate files.                                                    |                       |                            |
| right_insula_group_3seed.img   |        | 2016-09-01 2:26 PM                                                 | IMG File              | 1,062 KB                   |
| 💐 right_insula_group_4seed.hdr |        | 2016-09-01 2:26 PM                                                 | HDR File              | 1 KB                       |
| right_insula_group_4seed.img   |        | 2016-09-01 2:26 PM                                                 | IMG File              | 1,062 KB                   |
| 💐 right_insula_sub01.hdr       | Parcol | lation results at the individu                                     |                       | reals in a single file     |
| right_insula_sub01.img         | Faiter |                                                                    |                       |                            |
| right_insula_sub01_1seed.hdr   |        | 2016-09-01 2:26 PM                                                 | HDR File              | 1 KB                       |
| right_insula_sub01_1seed.img   |        | 2016-09-01 2:26 PM                                                 | IMG File              | 1,062 KB                   |
|                                | _      | 2016-09-01 2:26 PM                                                 | HDR File              | 1 KB                       |
| right_insula_sub01_2seed.img   |        | Parcellation results at the i                                      | ndividual-level, wi   | th different parcels in    |
|                                |        | separate files.                                                    |                       |                            |
| right_insula_sub01_3seed.img   |        | 2016-09-01 2:26 PM                                                 | IMG File              | 1,062 KB                   |
| ኛ right_insula_sub01_4seed.hdr |        | 2016-09-01 2:26 PM                                                 | HDR File              | 1 KB                       |
| right_insula_sub01_4seed.img   |        | 2016-09-01 2:26 PM                                                 | IMG File              | 1,062 KB                   |
| right_insula_sub02.hdr         |        | 2016-09-01 2:26 PM                                                 | HDR File              | 1 KB                       |
| 🌲 right_insula_sub02.img       |        | 2016-09-01 2:26 PM                                                 | IMG File              | 1,062 KB                   |
| 🕙 right insula sub02 1seed bdr |        | 2016-09-01 2:26 PM                                                 | HDR File              | 1 KB                       |

Fig. 9 Naming of the output files.

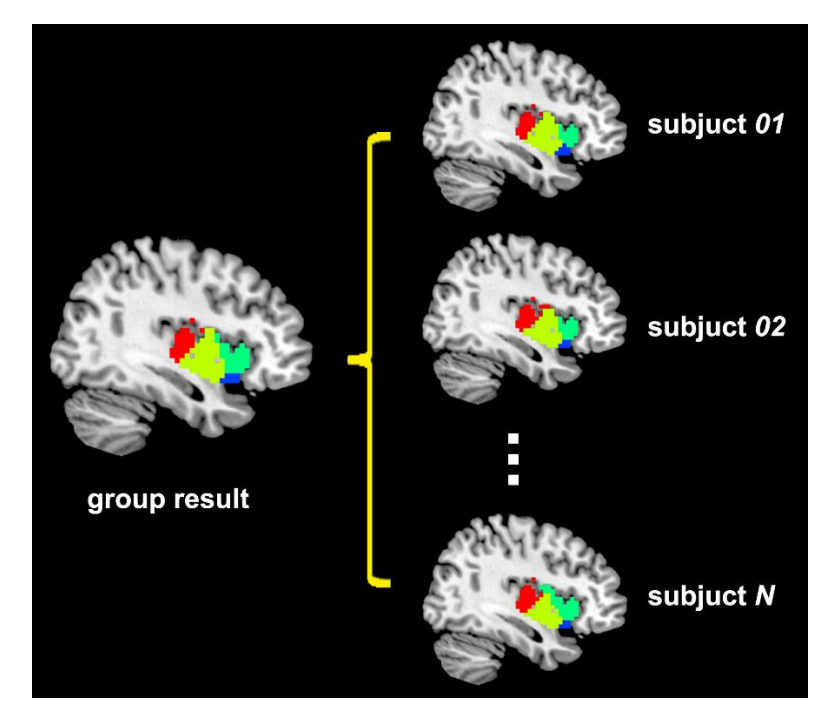

Fig. 10 An example of group-level and individual-level results.